## Configurazione del client Outlook locale su dispositivi fissi

- 1 Installare Outlook seguendo l'apposita guida "Download ed installazione del client Outlook"
- 2 Configurare Outlook cliccando su "File" -> "Aggiungi Account"

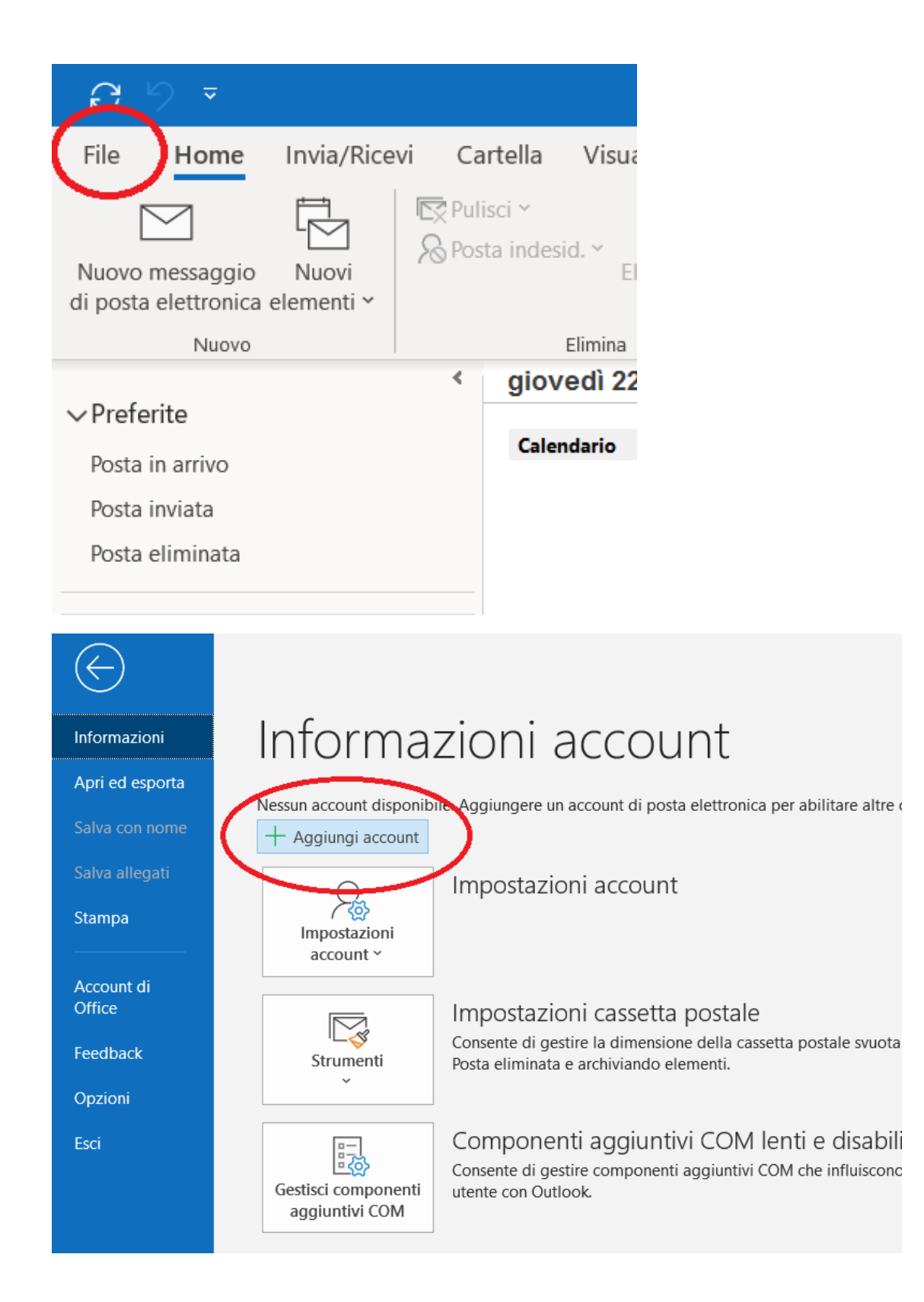

3- Qualora non fosse automaticamente riempito, inserire manualmente il proprio indirizzo email nell'apposito campo e cliccare su "Connetti"

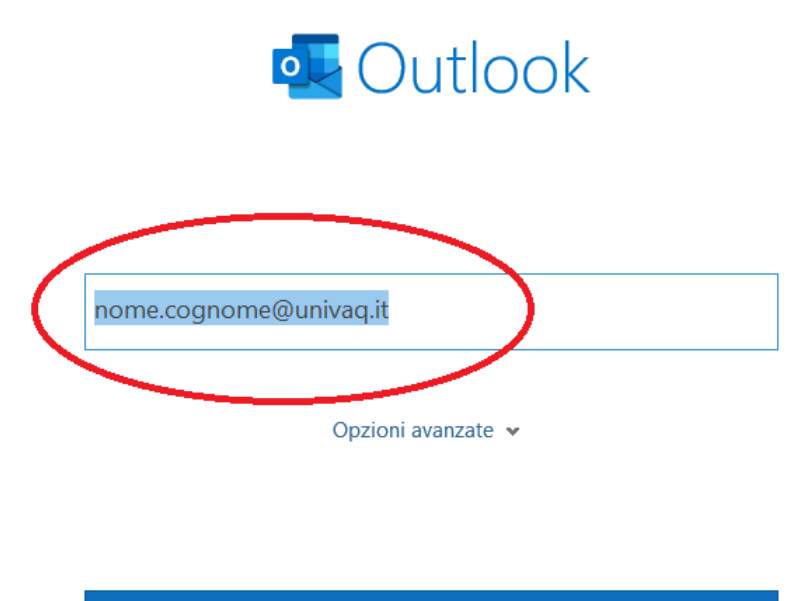

Connetti

4 – Quando richiesto inserire la propria username breve oppure l'indirizzo email completo e la propria password:

| Sicurezza di Windows    | ×       |  |  |  |
|-------------------------|---------|--|--|--|
| Microsoft Outlook       |         |  |  |  |
| Connessione             |         |  |  |  |
| A nome.cognome@uni      | vaq.it  |  |  |  |
| ••••••                  |         |  |  |  |
| 🧹 Memorizza credenziali |         |  |  |  |
| ОК                      | Annulla |  |  |  |

5- Al termine sarà visualizzato il seguente messaggio. Cliccare su "Fatto" per terminare:

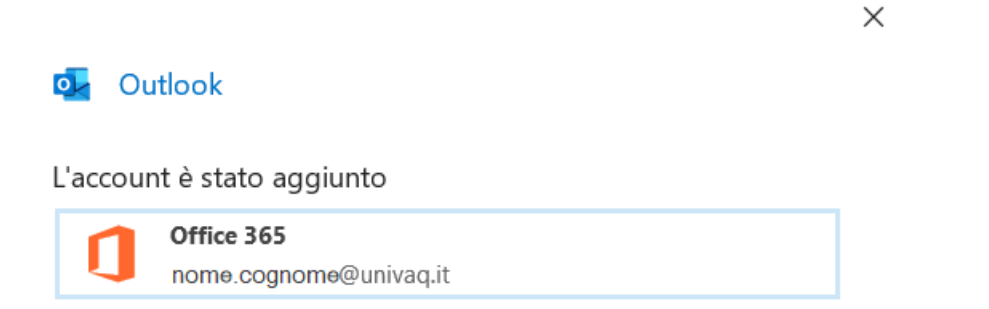

6- Il sistema inizierà a sincronizzare i messaggi dal cloud Office 365 al computer locale. Saranno visualizzati questi messaggi:

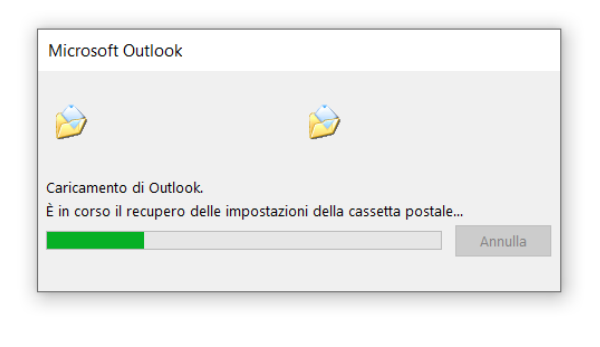

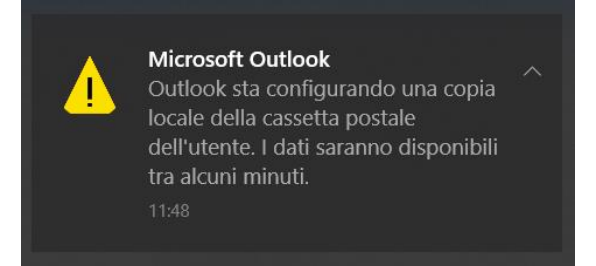

7 – Al termine la App Outlook, sarà popolata con i propri messaggi di posta elettronica e sarà possibile iniziare ad utilizzarla:

| > Preferite                                                           | ( | Cerca in Cassetta postale corrente                                                                                            | Q            | Casset   | tta postale corr         | ente | * |
|-----------------------------------------------------------------------|---|----------------------------------------------------------------------------------------------------|--------------|----------|--------------------------|------|---|
|                                                                       |   | Evidenziata Altra                                                                                                    |              |          | Per Data 🗸               | Ŷ    |   |
| > File di dati di Outlook                                             | ~ | Oggi                                                                                                    |              |          |                          |      |   |
| ∽nome.cognome @univaq.it                                              |   | Microsoft Outlook<br>Non recapitabile:                                                                                        |              |          | @E<br>09:36              |      |   |
| ✓ Posta in arrivo                                                     |   |                                                                                                    |              |          |                          |      |   |
| _a_                                                                   | ~ | Meno recenti                                                                                                    |              |          |                          |      |   |
| _b_<br>_c_i<br>_c_i                                                   |   | Microsoft Outlook<br>Undeliverable: [zenoss] CLEAR: pegaso.cc.univaq.it pegaso.cc.univaq.it zenhub                            | heartbeat c  | lear     | ₩<br>19/02/2019          |      |   |
| _d_<br>_e_<br>_UPS_on_battery<br>_UPS_restore from<br>Admin<br>Backup |   | Microsoft Outlook<br>Undeliverable: [zenoss] CLEAR: UPS-SIP-Rackrete threshold of BatteryLow restored:                        | current valu | ue 10.01 | <b>€</b> ≣<br>19/02/2019 |      |   |
|                                                                       |   | Microsoft Outlook<br>Undeliverable: [zenoss] pegaso.cc.univaq.it localhost zenhub heartbeat failure                           |              |          | ₩<br>18/02/2019          |      |   |
|                                                                       |   | monitor@univaq.it<br>[zenoss] UPS-SIP-Rackrete threshold of BatteryLow not met: currentvalue 7.00<br>Device: UPS-SIP-Rackrete |              |          | 18/02/2019               |      |   |
|                                                                       |   | monitor@univaq.it<br>[zenoss] pegaso.cc.univaq.it localhost zenmodeler heartbeat failure<br>Device: pegaso.cc.univaq.it       |              |          | 18/02/2019               |      |   |
|                                                                       |   | monitor@univaq.it<br>[zenoss] pegaso.cc.univaq.it localhost zenhub heartbeat failure                                          |              |          | 18/02/2019               |      |   |